# **INŠTALAČNÝ MANUÁL** MAGIO WI-FI ROUTER ADB VV3212

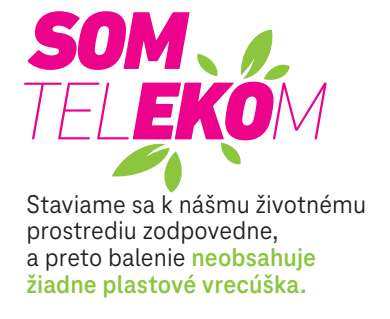

ZAŽIME TO SPOLU

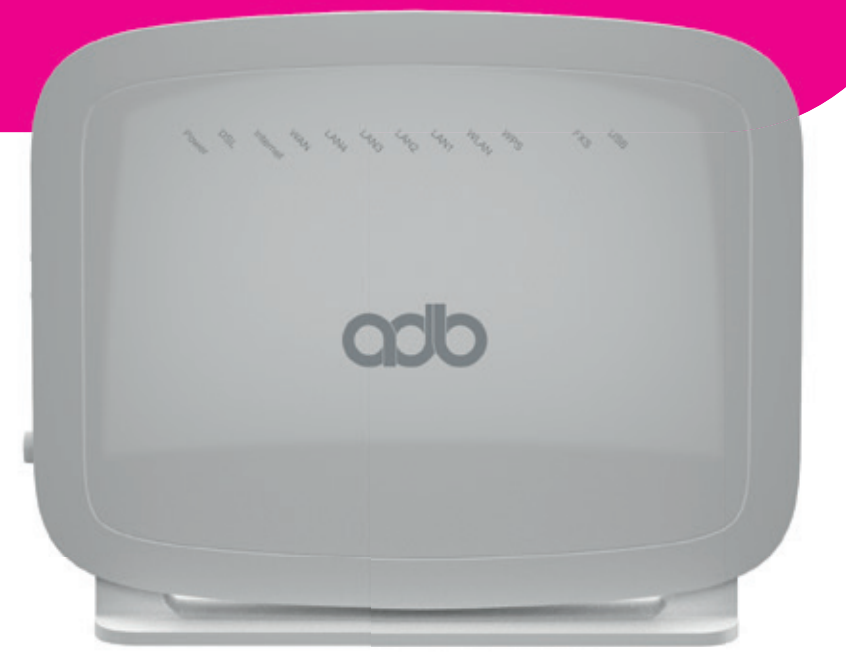

**OBSAH** 

## POSTUP INŠTALÁCIE

| A.) Pripojenie Magio Wi-Fi routra <b>cez telefónnu zásuvku</b>                   | 3  |
|----------------------------------------------------------------------------------|----|
| B.) Pripojenie Magio Wi-Fi routra do optickej siete technológiou Active Ethernet | 5  |
| C.) Pripojenie Magio Boxu – (len v prípade, že ste si objednali Magio TV)        | 6  |
| D.) Pripojenie počítača k internetu pomocou bezdrôtovej domácej siete Wi-Fi      | 8  |
| E.) Pripojenie počítača do siete internet pomocou kábla                          | 10 |
| F.) Rozšírená konfigurácia cez webové rozhranie Magio Wi-Fi routra               | 10 |

Pri inštalácii postupujte podľa očíslovaných krokov. Kroky nepreskakujte, ak tak nie je uvedené!
Vašou úlohou je len zapojenie kabeláže.

- Zariadenia sa nakonfigurujú automaticky po pripojení kabeláže.
- Počas automatickej konfigurácie zariadenia nereštartujte a nevypínajte.

• Pre správne umiestnenie Wi-Fi routera použite návod WI-FI NAPLNO priložený k Wi-Fi routeru.

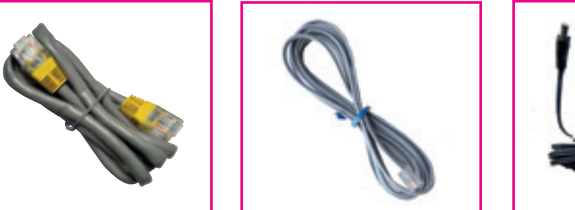

1x telefónny kábel

RJ-11, sivá farba

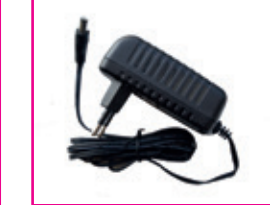

1x počítačový LAN kábel RJ-45 so žltými koncovkami 1x napájací adaptér +12 V, 1,5 A

## A.) PRIPOJENIE MAGIO WI-FI ROUTRA CEZ TELEFÓNNU ZÁSUVKU

## (AK STE SI ZAKÚPILI SLUŽBU OPTIK, PRESKOČTE NA BOD B.)

Ak ste doteraz používali internet alebo pevnú linku, alebo oboje, odpojte svoj telefón a DSL router vrátane splittra zo zásuvky a položte ho bokom.

|    |        |                                                                                                    |                                                                                                    |                      | -                                                                                                    |
|----|--------|----------------------------------------------------------------------------------------------------|----------------------------------------------------------------------------------------------------|----------------------|----------------------------------------------------------------------------------------------------|
|    |        |                                                                                                    |                                                                                                    |                      |                                                                                                    |
|    |        |                                                                                                    |                                                                                                    |                      |                                                                                                    |
|    |        |                                                                                                    |                                                                                                    |                      |                                                                                                    |
|    |        |                                                                                                    |                                                                                                    |                      |                                                                                                    |
|    |        |                                                                                                    |                                                                                                    |                      |                                                                                                    |
|    |        |                                                                                                    |                                                                                                    |                      |                                                                                                    |
|    |        |                                                                                                    |                                                                                                    |                      |                                                                                                    |
|    |        |                                                                                                    |                                                                                                    |                      |                                                                                                    |
|    |        |                                                                                                    |                                                                                                    |                      |                                                                                                    |
|    |        |                                                                                                    |                                                                                                    |                      |                                                                                                    |
|    |        |                                                                                                    |                                                                                                    |                      |                                                                                                    |
|    |        |                                                                                                    |                                                                                                    |                      |                                                                                                    |
|    |        |                                                                                                    |                                                                                                    |                      |                                                                                                    |
|    |        |                                                                                                    |                                                                                                    |                      |                                                                                                    |
|    |        |                                                                                                    |                                                                                                    |                      |                                                                                                    |
|    |        |                                                                                                    |                                                                                                    |                      |                                                                                                    |
|    |        |                                                                                                    |                                                                                                    |                      |                                                                                                    |
|    |        | and the second second se |                                                                                                    |                      |                                                                                                    |
|    |        | and the second second second second second second second second second second second second second second second                                                                                                    |                                                                                                    |                      |                                                                                                    |
|    |        | and the second second                                                                                                    | And the second second s |                      |                                                                                                    |
| -  |        |                                                                                                    |                                                                                                    |                      |                                                                                                    |
|    |        |                                                                                                    |                                                                                                    | CARD CARD CARD       |                                                                                                    |
|    |        |                                                                                                    |                                                                                                    |                      |                                                                                                    |
|    | $\sim$ | A CONTRACTOR                                                                                                    | THE NAME LAND                                                                                                    | Long Long Long Party | the local division of the                                                                                                    |
| A- |        |                                                                                                    |                                                                                                    |                      |                                                                                                    |
|    | (1)    |                                                                                                    |                                                                                                    |                      | 1                                                                                                    |
|    |        |                                                                                                    |                                                                                                    |                      |                                                                                                    |
|    | $\sim$ | and the second second se |                                                                                                    |                      | and the second second se |
|    |        |                                                                                                    |                                                                                                    |                      |                                                                                                    |
| -  |        |                                                                                                    |                                                                                                    |                      |                                                                                                    |

1. Pripojte jedným koncom kábel z balenia do svojej telefónnej zásuvky a druhý koniec sivého kábla pripojte do Magio Wi-Fi routra do portu označeného "DSL".

#### B.) PRIPOJENIE MAGIO WI-FI ROUTRA DO OPTICKEJ SIETE TECHNOLÓGIOU ACTIVE ETHERNET

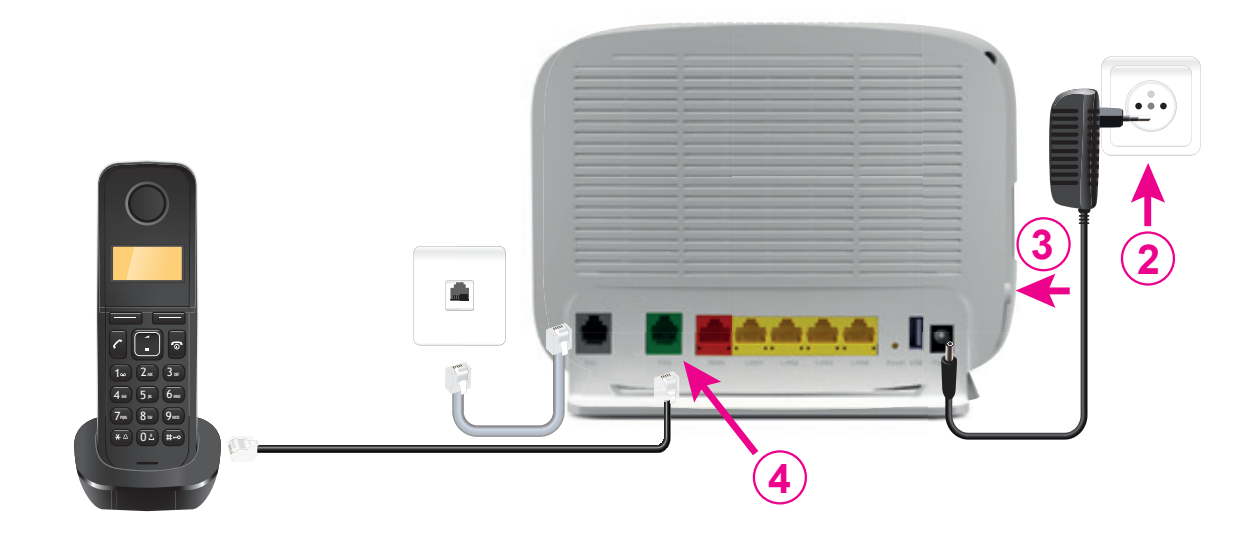

- 2. Pripojte svoj Magio Wi-Fi router pomocou napájacieho adaptéra do elektrickej siete.
- 3. Zariadenie je teraz zapojené a spúšťa sa automatická konfigurácia, ktorá môže trvať od 5 do 30 minút. Počas automatickej konfigurácie zariadenia nereštartujte a nevypínajte. Môžete pokračovať v inštalácii pevnej linky a Magio Boxu.
- 4. Ak máte pevnú linku, pripojte odložený telefón do portu Magio routra označeného "FXS".

Túto zmenu, prosím, urobte až po tom, čo váš telefónny prístroj prestane dávať oznamovací tón, alebo keď vám doručíme SMS s informáciou o tejto zmene. Podmienkou dostupnosti pevnej linky je zapnutý Magio router. To znamená, že ak vypnete svoj Magio router, nebude pevná linka dostupná.

Radi by sme vás upozornili na užitočné doplnkové služby, ktoré môžete pohodlne a bezplatne využívať po registrácii cez www.telekom.sk v časti Nastavenia pevnej linky. Môžete si tak pohodlne presmerovať svoju pevnú linku na mobil, blokovať neželané volania, nastaviť skrátenú voľbu a využívať d'alšie možnosti.

Ak ste si objednali Magio TV, pokračujte v návode podľa bodu C na strane 6.
Ak ste si objednali len internet, pokračujte v návode podľa bodu D na strane 8.

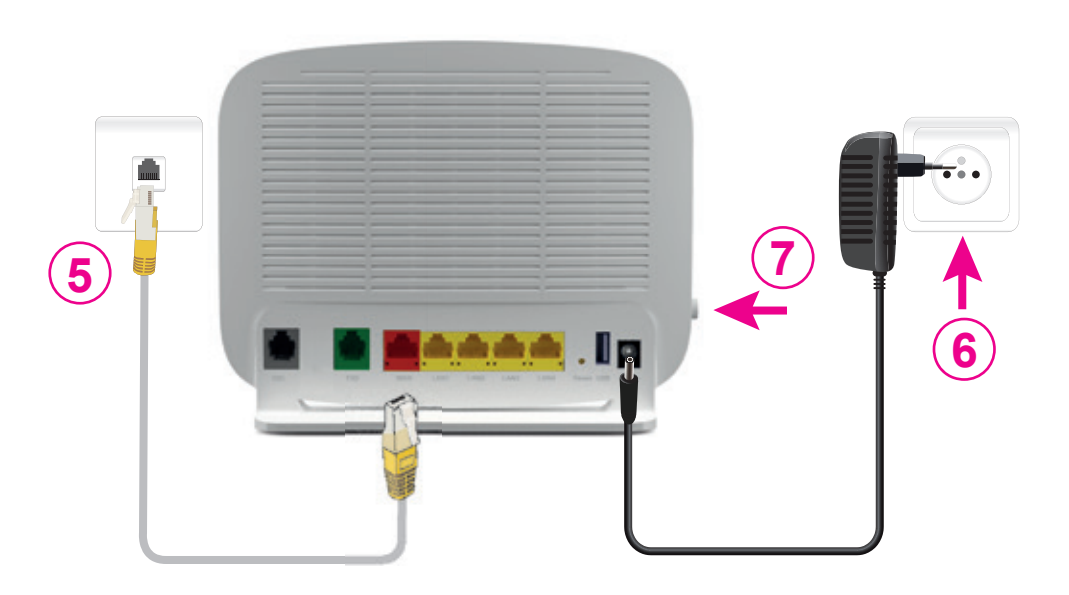

- 5. Pripojte sieťový kábel so žltými koncovkami do červeného portu Magio Wi-Fi routra označeného WAN a druhým koncom do ethernetovej zásuvky od Telekomu.
- 6. Pripojte svoj Magio Wi-Fi router pomocou napájacieho adaptéra do elektrickej siete.

7. Zapnite Magio Wi-Fi router tlačidlom "switch".

Ak ste si objednali Magio TV, pokračujte v návode podľa bodu C na strane 6.
Ak ste si objednali len internet, pokračujte v návode podľa bodu D na strane 8.

## C.) PRIPOJENIE MAGIO BOXU – V PRÍPADE, ŽE STE SI OBJEDNALI MAGIO TV

- 8. Pripojte čierny ethernetový kábel priložený k Magio Boxu do žltého portu Magio Wi-Fi routra označeného ako LAN4.
- 9. Druhý koniec čierneho kábla zapojte do konektora Magio Boxu označeného ako NETWORK (LAN).
- **10.** Pripojte Magio Box sieťovým adaptérom do napájacej zásuvky 230 V.
  - Zapnite Magio Box tlačidlom na zadnej strane do polohy ON. Magio Box, ktorý tlačidlo nemá, sa naštartuje hneď po zapojení do elektrickej zásuvky.
- 11. Prepojte Magio Box so svojím TV prijímačom priloženým káblom HDMI, ktorý je súčasťou balenia Magio Boxu.
  - Môžete použiť aj kábel SCART, ktorý je možné zakúpiť v Telekom Centre alebo u predajcu spotrebnej elektroniky vo vašom okolí.
- **12.** Na Magio Boxe stlačte POWER na prednej strane.
- **13.** Diaľkovým ovládačom TV prijímača si zvoľte kanál AV alebo HDMI podľa typu kábla, ktorý ste použili. Novšie TV prijímače vykonajú tento krok automaticky.
- **14.** Magio Box sa pripraví na prvé použitie. Celý proces môže trvať približne 25 minút a funguje automaticky bez akýchkoľvek zásahov. Počas aktivácie môžete na svojom TV prijímači vidieť ozubené kolieska.
- **15.** Aktivácia Magio Boxu sa končí zobrazením obrazu.
- 16. Ak sa po aktivácii Magio Box vypne, pokračujte jeho opätovným zapnutím.

## Magio Box je teraz pripravený na použitie.

**17.** Ak ste si objednali aj druhý Magio Box, postupujte pri jeho inštalácii rovnako ako pri prvom Magio Boxe od bodu 8. Pre jeho pripojenie použite port LAN3 na Magio routri.

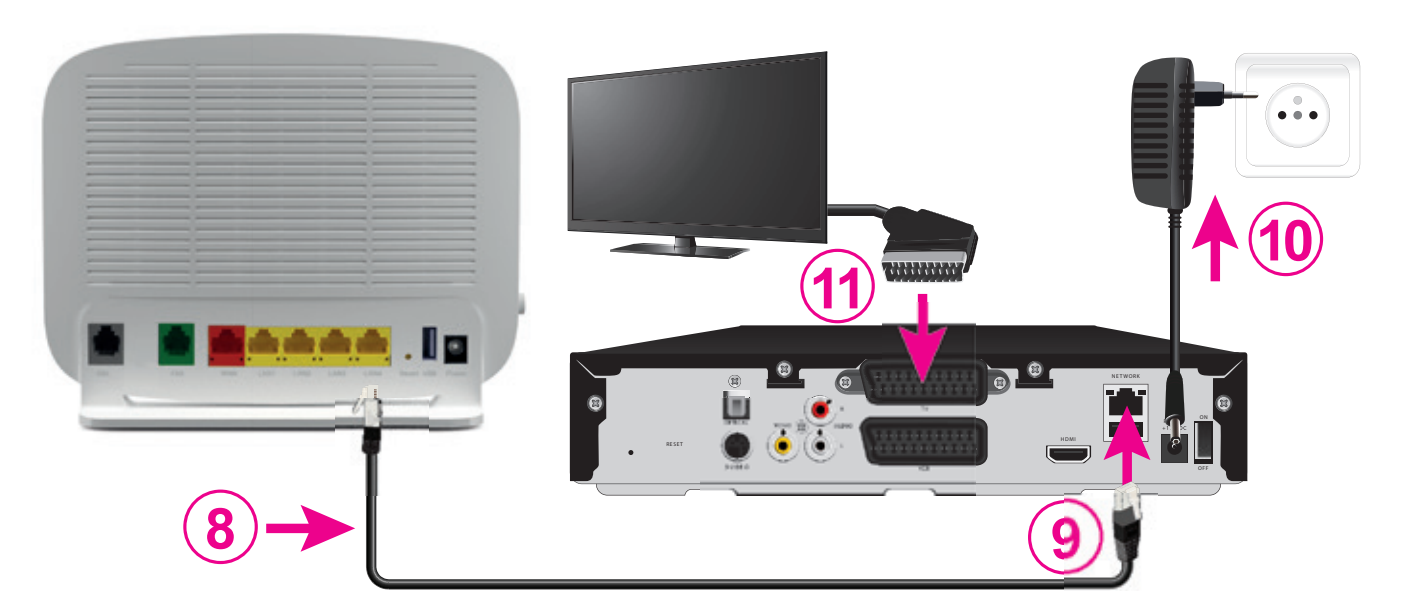

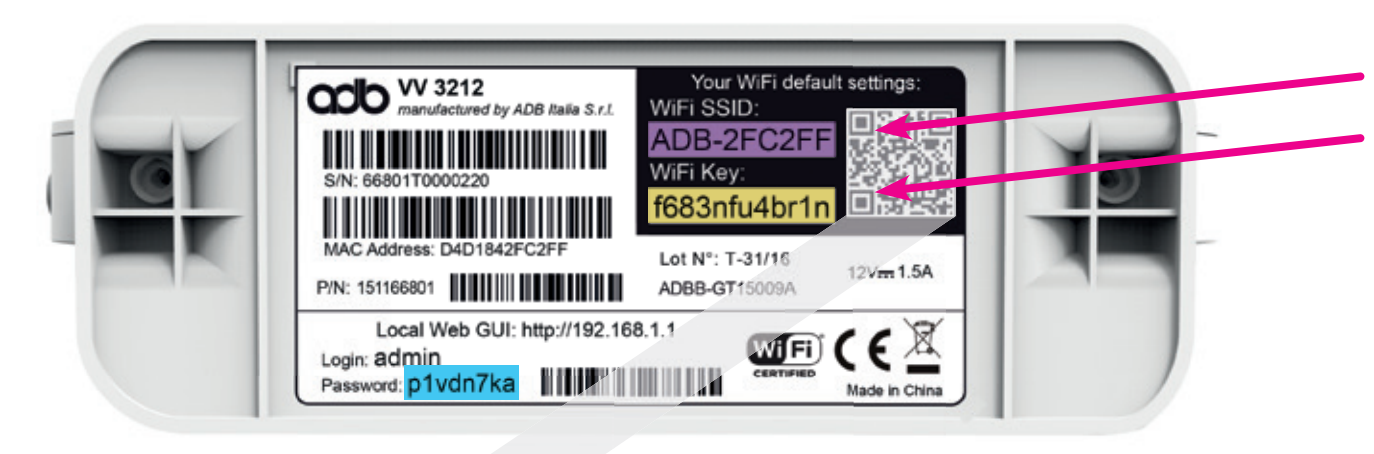

• Na spodnej strane Magio Wi-Fi routra je na štítku uvedené prednastavené prístupové meno vašej bezdrôtovej Wi-Fi siete začínajúcej sa slovom ADB- a šiestimi znakmi "ADB-XXXXXX".

 Prednastavené heslo do vašej Wi-Fi siete (WiFi Key) je uvedené hneď pod menom Wi-Fi siete (SSID) ako 12 znakov za dvojbodkou. Príklad hesla na obrázku: "f683nfu4br1n".

**18.** Vyhľadajte na svojom počítači Wi-Fi siete vo svojom okolí, nastavte sa na meno siete, ktorú máte uvedenú na spodnej strane svojho Magio Wi-Fi routra, a stlačte "Pripojiť".

|                                                                  |                                                                                                    |                                                                                                    | Not connected      |
|------------------------------------------------------------------|----------------------------------------------------------------------------------------------------|----------------------------------------------------------------------------------------------------|--------------------|
| analysis her work Canonitta                                      |                                                                                                    | A                                                                                                    | _rf Connection     |
| Serlinel Outry                                                   | Vyber beadrollove) siete                                                                                                    |                                                                                                    |                    |
| 🛱 Oleve Cassan sel                                               | the description of the second second se | eti = desalta della                                                                                                    | Dial-up and VPN    |
| d Natural Sections of                                            | (col) Alectrici                                                                                                    | Planaliter 🙀                                                                                                    |                    |
|                                                                  | Paraleland an's paragraphia (Mac)                                                                                                    |                                                                                                    | Default Connection |
| Nonice data                                                      | 0.00 fram-gand                                                                                                    | Maroline 😭                                                                                                    | Wireless Network ( |
| balls of omice o Bankfiller of A Bankfiller of A Bankfiller      | Next appeller is hardwide-as and                                                                                                    | and a                                                                                                    |                    |
| inenf passis<br>graduationappitant<br>janar solitera<br>tantanna | 0g0 translate                                                                                                    | Planaliter 😭                                                                                                    | tcom-data          |
|                                                                  | C Bendeliková stř. na zástopačínán (18742)                                                                                                    | and a                                                                                                    | beam med           |
|                                                                  | 000                                                                                                    |                                                                                                    | a composite        |
|                                                                  | Bashito-Last is satepolicies (HTM2)                                                                                                    | 100                                                                                                    | ZTE FREE           |
|                                                                  | 000 0,00,000                                                                                                    |                                                                                                    | 2.00.000           |
|                                                                  | * Beddievel art'so tabetpelinis (MFA2)                                                                                                    | 100                                                                                                    | ANAL DISA          |
|                                                                  |                                                                                                    |                                                                                                    | App                |
|                                                                  | 1                                                                                                    | and the second second s | W 9.09A            |
|                                                                  |                                                                                                    |                                                                                                    | Open Netwo         |
|                                                                  |                                                                                                    |                                                                                                    | sk • 1             |
|                                                                  |                                                                                                    |                                                                                                    |                    |

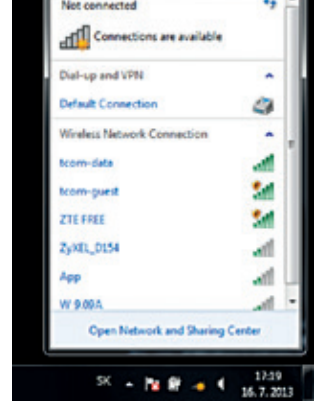

- 19. Váš počítač vás požiada o zadanie hesla do siete. Opíšte heslo zo štítku na zadnej strane Magio Wi-Fi routra označeného ako Wi-Fi Key.
- 20. Ak ste zapísali heslo správne, budete v krátkom čase pripojení. V opačnom prípade postup opakujte.

## TIP PRE VÁS

## CHCETE SI UĽAHČIŤ PRIPOJENIE SVOJHO TELEFÓNU ALEBO TABLETU K INTERNETU POMOCOU WI-FI SIETE?

Čítačkou QR kódov vo svojom telefóne načítajte QR kód na štítku zariadenia. Aplikácia vás následne automaticky pripojí na internet bez nutnosti zadávania Wi-Fi údajov.

## E.) PRIPOJENIE VÁŠHO POČÍTAČA DO SIETE INTERNET POMOCOU KÁBLA

21. Kábel so žltými koncovkami (LAN kábel) priložený v balení pripojte do ktoréhokoľvek žltého portu na Magio Wi-Fi routri. 22. Druhú stranu kábla pripojte do sieťovej karty svojho PC.

POZOR: V prípade optického pripojenia je už sieťový kábel so žltými koncovkami použitý na pripojenie Magio Wi-Fi routra do siete Telekomu. Máte možnosť pripojiť sa bezdrôtovo do Wi-Fi siete (podľa bodu D vyššie) alebo je možné zakúpiť LAN kábel v Telekom Centre alebo u predajcu spotrebnej elektroniky vo vašom okolí.

Zariadenie je teraz zapojené a spúšťa sa automatická konfigurácia, ktorá môže trvať od 5 do 30 minút. Počas automatickej konfigurácie zariadenia nereštartujte a nevypínajte. Podľa typu objednanej služby sa vám automaticky spustí internet aj Magio TV. V opačnom prípade nás kontaktujte.

## F.) ROZŠÍRENÁ KONFIGURÁCIA CEZ WEBOVÉ ROZHRANIE MAGIO WIFI ROUTRA

23. Ak chcete bližšie nastavovať Magio Wi-Fi router, zadajte do svojho prehliadača adresu http://192.168.1.1 24. Zobrazí sa vám prihlasovacia obrazovka, zadajte meno "admin" a heslo zo zadnej strany zariadenia označené ako password. Zvýraznený príklad hesla nájdete na obrázku na strane 8: "p1vdn7ka".

# SERVISNÉ SLUŽBY

Pomôžeme vám s mobilným telefónom. počítačom, tabletom, routrom, TV  $\checkmark$ alebo satelitom, s vašou Wi-Fi sieťou a s ostatnými problémami.

Bleskovú diagnostiku zariadenia či objednávku **výjazdu nášho** പ്ര-വ technika urobíte pohodlne aj prostredníctvom našej stránky www.pojdeto.sk alebo na tel. čísle 0800 800 700.

Naši experti opravia váš počítač či notebook aj na diaľku. Prihlásia sa na vaše zariadenie, identifikujú problém. Prácu nášho technika môžete pohodlne sledovať priamo na obrazovke svojho zariadenia.

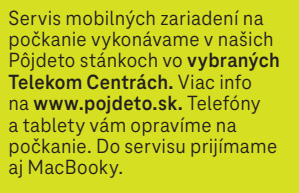

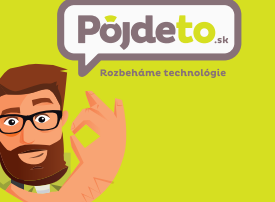

NEPODARILO SA VÁM ROZCHODIŤ SLUŽBU? VOLAJTE 0800 800 700 WWW.POJDETO.SK

## VIAC INFORMÁCIÍ ZÍSKATE

na internetovei adrese: na linke Riešenia porúch: na linke Pôideto: v Telekom Centre

\*

www.telekom.sk/wiki 0800 123 777 0800 800 700

ZAŽIME TO SPOLU